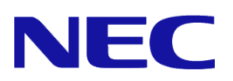

# Windows Server® 2012 R2 Installation Guide

Express5800/A1080a-S, A1080a-D, A1080a-E

This manual is for Windows Server 2012 R2.

Microsoft, Windows, Windows Server, Active Directory and Hyper-V are registered trademarks or trademarks of Microsoft Corporation in the United States and other countries. All other product, brand, or trade names used in this publication are the trademarks or registered trademarks of their respective trademark owners. The information in this document is subject to change at any time.

Reproduction of this document or portions thereof without prior written approval of NEC is prohibited.

This document and the NEC product(s) discussed in this document are warranted in accordance with the terms of the Warranty Statement accompanying each product.

# **Latest editions**

This document was created based on the information available at the time of its creation. The screen images, messages and procedures <u>may differ from the actual screens, messages and</u> <u>procedures.</u> Substitute as appropriate when content has been modified.

The most recent version of Installation Guide, as well as other related documents, is also available for download from the following website.

http://www.nec.com/

# Notations used in the text

The symbols used in this document include the following:

| Important | Indicates required actions when handling hardware or operating software. If you do not follow the procedures indicated, <b>serious issues such as hardware faults and data loss may occur.</b> |
|-----------|----------------------------------------------------------------------------------------------------|
| Note      | Indicates points to be checked before handling hardware or operating software.                                                                                                    |
| Tips      | Indicates useful information.                                                                                                    |

# **Optical disk drives**

Throughout this document, optical disk drives mean:

- 1. DVD-ROM drive
- 2. DVD Super MULTI drive

Supported drives differ depending on the server model.

# Contents

| Lates     | st editions                                                | . 2 |
|-----------|------------------------------------------------------------|-----|
| Nota      | tions used in the text                                     | . 2 |
| Optic     | al disk drives                                             | . 2 |
| • • • • • |                                                            | • – |
| Cont      | ents                                                       | . 3 |
|           |                                                            |     |
| 1.        | Introduction                                               | . 5 |
|           | 1.1 Supported Models                                       | . 5 |
|           | 1.2 Scope of OS Editions                                   | . 5 |
|           | 1.3 In-place Upgrade to Windows Server 2012 R2             | . 5 |
|           | 1.4 Install Options                                        | . 5 |
| 2         | Setting Up the Operating System                            | 6   |
|           |                                                            |     |
| 3.        | Before You Start                                           | . 7 |
|           | 3.1 Preparation for Operating System Installation          | . 7 |
|           | 3.2 Supported Mass Storage Controllers                     | . 8 |
|           | 3.3 Supported LAN Controllers                              | . 8 |
|           | 3.4 Downloads                                              | . 9 |
|           |                                                            |     |
| 4.        | Before Starting Setup                                      | 11  |
| 5.        | Installing Windows Server 2012 R2                          | 17  |
| 6.        | Installing Starter Pack                                    | 25  |
| 7.        | Setting Up Device Drivers.                                 | 28  |
|           | 7.1 Installing LAN drivers                                 | 28  |
|           | 7.1.1 LAN drivers                                          | 28  |
|           | 7 1 2 Optional LAN board                                   | 28  |
|           | 7 1 3 Network adapter name                                 | 29  |
|           | 7.2 Setting up I AN drivers                                | 29  |
|           | 7.2.1 Setting link speed                                   | 29  |
|           | 7.2.2 When using NE3108-004                                | 20  |
|           | 7.2.2 When using NE3108 007/009                            | 20  |
|           | 7.3 When using a Fibre Channel controller (NE3108-103/104) | 30  |
|           |                                                            | 00  |
| 8.        | Activating Windows                                         | 31  |
|           | 8.1 Server with a GUI                                      | 31  |
|           | 8.2 Server Core installations                              | 34  |

- 3 -

| 9.   | Setup of Windows Server 2012 R2 NIC Teaming (LBFO)       | 35       |
|------|----------------------------------------------------------|----------|
|      | 9.1 Launching the NIC teaming setup tool                 | 35       |
|      | 9.2 Creating a team                                      | 35       |
|      | 9.3 Notes and restrictions                               | 36       |
| 10   | Setup for Solving Problems                               | 37       |
| 10.  | 10.1 Specifying Memory Dump Settings (Debug Information) | ינ<br>דכ |
|      |                                                          | 57       |
|      | 10.2 How to Create a User-mode Process Dump File         | 43       |
| 11   | Windows System Pacavary                                  | лл       |
|      |                                                          | +4       |
| 12.  | Troubleshooting                                          | 44       |
|      |                                                          |          |
| 13.  | Windows Event Logs                                       | 45       |
|      |                                                          |          |
| Docu | ment Revision History                                    | 48       |

# 1. Introduction

This document provides step-by-step guidance for installing Windows Server 2012 R2 on the Express5800 Series servers.

Before you install Windows Server 2012 R2, read this document carefully.

# 1.1 Supported Models

The following models are supported by this document.

| Model Names | Express5800/A1080a-S, A1080a-D, A1080a-E |
|-------------|------------------------------------------|
|-------------|------------------------------------------|

# 1.2 Scope of OS Editions

You can install the following Windows operating systems (editions) with this guide. Windows Server 2012 R2 is 64-bit(x64) only.

| Expression in this document | Edition name                      |
|-----------------------------|-----------------------------------|
|                             | Windows Server 2012 R2 Standard   |
| Windows Server 2012 R2      | Windows Server 2012 R2 Datacenter |

# 1.3 In-place Upgrade to Windows Server 2012 R2

Performing an in-place upgrade from Windows Server 2012 or Windows Server 2008 R2 to Windows Server 2012 R2 is not recommended because this may adversely affect files and the registry. If you want to use Windows Server 2012 R2, please read this document and back-up necessary user files prior to installation.

Tips

- An In-place Upgrade refers to upgrading the operating system to Windows Server 2012 R2 by overwriting the existing operating system, Windows Server 2012 or Windows Server 2008 R2, on the same server hardware.
- Performing upgrade from evaluation version to release version is not recommended since this may unexpectedly affect to system or applications.

## 1.4 Install Options

Converting one install option (Server Core Installation, Server with a GUI, or Minimal Server Interface) to another after installing Windows Server 2012 R2 <u>is not recommended</u> because this may adversely affect drivers and applications.

# 2. Setting Up the Operating System

See the figure below to find a section appropriate to your OS installation.

|            | Start                                                     |
|------------|-----------------------------------------------------------|
|            |                                                           |
| Chapter 3  | Before You Start                                          |
|            |                                                           |
| Chapter 4  | Before Starting Setup<br>Update BIOS and BMC firmware/SDR |
|            |                                                           |
| Chapter 5  | Installing Windows Server 2012 R2                         |
|            |                                                           |
| Chapter 6  | Installing Starter Pack                                   |
|            |                                                           |
| Chapter 7  | Setting Up Device Drivers                                 |
|            |                                                           |
| Chapter 8  | Activating Windows                                        |
|            |                                                           |
| Chapter 9  | Setup of Windows Server 2012 R2 NIC Teaming (LBFO)        |
|            |                                                           |
| Chapter 10 | Setup for Solving Problems                                |
|            |                                                           |
|            | The installation is complete.                             |

If you need to install applications after installing the operating system, refer to the application installation guides.

# 3. Before You Start

Before installing Windows Server 2012 R2, check the hardware environment (disk array configuration, etc.) referring to the User's Guide and other documents included on the EXPRESSBUILDER DVD.

## 3.1 **Preparation for Operating System Installation**

Make sure that you have all the following modules and documents.

Starter Pack for Windows Server 2012 R2 ("Starter Pack")

| Module Name      | WS2012R2.80-001.01.zip                   |
|------------------|------------------------------------------|
| Supported Models | Express5800/A1080a-S, A1080a-D, A1080a-E |

- Either of the following OS installation media
  - NEC operating system installation media ("Backup DVD")
  - Microsoft operating system installation media ( "Windows Server 2012 R2 DVD-ROM" )
- > Windows Server® 2012 R2 Installation Guide (this document)
- > Accessories for Express5800 Series Servers
  - EXPRESSBUILDER DVD ("EXPRESSBUILDER")

| After you have installed Windows Server 2012 R2, do not apply Starter Pack for      |
|-------------------------------------------------------------------------------------|
| Windows Server 2012 attached to EXPRESSBUILDER or that has released in our          |
| Web site.                                                                           |
| Starter Pack for Windows Server 2012 is not available on Windows Server 2012 R2.    |
| Be sure to apply Starter Pack for Windows Server 2012 R2 that suitable to purchased |
| system.                                                                             |
|                                                                                     |

#### Tips

- For the details about the Starter Pack, see "3.4 Downloads" section. For copying the Starter Pack, prepare an optical disk.
  - You can find the document in EXPRESSBUILDER. To open the document, select "Instruction Manual" on the menu.

# 3.2 Supported Mass Storage Controllers

The Starter Pack supports the following mass storage controllers.

|                                                                               | A1080a-S     | A1080a-D     | A1080a-E     |  |
|-------------------------------------------------------------------------------|--------------|--------------|--------------|--|
| Operating system installation supports the following mass storage controllers |              |              |              |  |
| NE3104-001/003 RAID Controller<br>(6Gbps/256MB)                               | _            | _            | _            |  |
| NE3104-004 RAID Controller<br>(6Gbps/1GB)                                     | ~            | ✓            | 1            |  |
| Other Options                                                                 |              |              |              |  |
| NE3108-103 Fibre Channel Controller (1ch)                                     | ✓            | ✓            | ~            |  |
| NE3108-104 Fibre Channel Controller<br>(2ch)                                  | $\checkmark$ | $\checkmark$ | $\checkmark$ |  |

✓ : Supported – : Not Supported

# 3.3 Supported LAN Controllers

The Starter Pack supports the following LAN controllers.

### The standard network adapter is not supported.

|                                                        | A1080a-S     | A1080a-D     | A1080a-E     |
|--------------------------------------------------------|--------------|--------------|--------------|
| Standard network adapter<br>* LAN on Motherboard (LOM) | _            | _            | _            |
| NE3108-004<br>10GBASE Adapter(SFP+/2ch)                | ~            | ✓            | ✓            |
| NE3108-007<br>1000BASE-T Adapter(2ch)                  | $\checkmark$ | $\checkmark$ | $\checkmark$ |
| NE3108-008<br>1000BASE-T Adapter(4ch)                  | ~            | ~            | ✓            |

 $\checkmark$  : Supported - : Not Supported

## 3.4 Downloads

Before you start installing Windows Server 2012 R2, download the Starter Pack applicable to your system following the steps below.

- 1. The Starter Pack is downloaded.
  - (1) Go to NEC Corporation Web site at http://www.nec.com/.
    - Click Support & Downloads.

| NEC Empowered        | by Innovation Global |              |      | Country & Region |
|----------------------|----------------------|--------------|------|------------------|
| Products & Solutions | Support & Downloads  | Case Studies | News | About NEC        |
|                      |                      |              |      | 4                |

(2) Under "Downloads," find "Service" and click Asia Pacific.

| Home ) Support & Downloads                     |                                                          |
|------------------------------------------------|----------------------------------------------------------|
| Support & Downloads                            |                                                          |
| Support                                        | Downloads                                                |
| Get assistance from your local support center. | Download various software and drivers for your products. |
|                                                |                                                          |
| PCs & Servers                                  | PCs & Servers                                            |
| PCs                                            | PCs                                                      |
| NEC Brand                                      | NEC Brand                                                |
| Neth America (Created Only)                    | Neth America (Guarant Ophia                              |
| Indian America (Support Only)                  | India America (Support Only)                             |
| = EMEA                                         | EMEA                                                     |
| Asia Pacific                                   | · Asia Pacific                                           |
| - China                                        | - China                                                  |
| <ul> <li>Japan (for Business)</li> </ul>       | <ul> <li>Japan (for Business)</li> </ul>                 |
| - Japan (for Home)                             | Japan (for Home)                                         |
| Servers                                        | Servers                                                  |
| - North America                                | North America                                            |
| * Latin America                                | * Latin America                                          |
| - EMEA                                         | • EMEA                                                   |
| - France                                       | - Fishe                                                  |
| - Asia Pacific                                 | - Asia Pacifio                                           |
| - Japan                                        | - Japan                                                  |
|                                                | ↑ Top of this page                                       |
| -                                              |                                                          |
|                                                |                                                          |

(3) On "Downloads - Express5800 Server Series" page, click Windows Support Kits tab.

| NEC                                                                                                    | Empowere                                    | d by Innovation         |                                                                        |                                                       |                   |                                  |                                                     |  |
|----------------------------------------------------------------------------------------------------|---------------------------------------------|-------------------------|------------------------------------------------------------------------|-------------------------------------------------------|-------------------|----------------------------------|-----------------------------------------------------|--|
| Product Informati                                                                                                    | ion                                         |                         |                                                                        |                                                       |                   |                                  |                                                     |  |
| Downloads -                                                                                                    | Express58                                   | 00 Server Seri          | es                                                                     |                                                       |                   |                                  |                                                     |  |
| Please input the mo                                                                                                    | idel name, e.i                              | g:120E                  | Recei<br>Less f<br>Less f                                              | <b>nt updates</b><br>than a week ol<br>than a month o | d (20)<br>Id (38) |                                  |                                                     |  |
| Documents &<br>Software                                                                                                    | System<br>Guides                            | Windows<br>Support Kits | VMware                                                                 | ESMPRO                                                | DianaScope        | Utility                          | Technology<br>paper                                 |  |
| Tower Rack Fau <del>lt Tolerant Server Dia</del> de Many-core Scalable HA Thin Client Other Server<br>Server Server Server Terminals Options |                                             |                         |                                                                        |                                                       |                   |                                  |                                                     |  |
| NEC Expres                                                                                                    | ss5800/110Ei<br>ss5800/110Ej<br>ss5800/110G | d                       | <ul> <li>NEC Expres</li> <li>NEC Expres</li> <li>NEC Expres</li> </ul> | ss5800/120Eg<br>ss5800/120Eh<br>ss5800/120Fi          |                   | NEC Expr<br>NEC Expr<br>NEC Expr | ess5800/T110b<br>ess5800/T110f-E<br>ess5800/T110f-S |  |

(4) Select Windows Server 2012 R2.

| NEC                       | Empowere                     | d by Innovation         |                           |                                                |                   |         |                     |  |
|---------------------------|------------------------------|-------------------------|---------------------------|------------------------------------------------|-------------------|---------|---------------------|--|
| Product Information       |                              |                         |                           |                                                |                   |         |                     |  |
| Downloads -               | Express58                    | 800 Server Seri         | es                        |                                                |                   |         |                     |  |
| Please input the m        | odel name, e.                | g:120E                  | Recer<br>Less t<br>Less t | nt updates<br>than a week of<br>than a month o | d (20)<br>Id (38) |         |                     |  |
| Documents &<br>Software   | System<br>Guides             | Windows<br>Support Kits | VMware                    | ESMPRO                                         | DianaScope        | Utility | Technology<br>paper |  |
| Mindows S                 | Server 2003 >                | :64                     |                           |                                                |                   |         |                     |  |
| Mindows S                 | Server 2003 Server 2003 S    | SP1                     |                           |                                                |                   |         |                     |  |
| C Windows Server 2003 SPZ |                              |                         |                           |                                                |                   |         |                     |  |
| Windows Server 2008       |                              |                         |                           |                                                |                   |         |                     |  |
| Windows Server 2008 SP2   |                              |                         |                           |                                                |                   |         |                     |  |
| Vindows S                 | Server 2008 F                | <u>82</u>               |                           |                                                |                   |         |                     |  |
| Vindows S                 | Server 2008 F                | R2 SP1                  |                           |                                                |                   |         |                     |  |
| Windows S                 | Server 2012<br>Server 2012 F | <u>12</u>               |                           |                                                |                   |         |                     |  |
| About NEC > Privacy       | ► Terms ► Sit                | e Map → Contact         |                           |                                                |                   |         |                     |  |
| Converight C NEC Core     | noration 1004                | 013 All rights reserve  | hai                       |                                                |                   |         |                     |  |

- (5) On "NEC Express5800 Server Series Microsoft® Windows Server® 2012 R2 Support Kit" page, select the appropriate model name on the list of supported models.
- (6) Scroll down to Windows Server 2012 R2 Support Kit section and download the module.

Important

Starter Pack for Windows Server 2012 is not available. Be sure to refer to <u>Windows Server 2012 R2 support information</u>.

2. After downloading the Starter Pack, unzip the file in any folder (*e.g. C:\TEMP*) on the hardware. Folders which include double-byte characters or spaces in their names cannot be specified.

If you copy the Starter Pack to an optical disk such as a DVD, copy all the files and folders without changing the structure.

Tips

- If folder hierarchy is too deep, extraction of setup programs may not be performed correctly.
- If you use a DVD, write the data in a format compatible with Windows operating system.
- 3. After copying the modules, delete all the files and unzipped folders on the hardware.

# 4. Before Starting Setup

Before you install Windows Server 2012 R2, read this chapter carefully.

#### **Windows Activation**

To activate Windows Server 2012 R2, enter the Product Key written on the COA (Certificate of Authenticity) label. The COA label of Windows Server 2012 R2 is attached to the operating system media package or the server. See Chapter 8 of this document, "Activating Windows," for details.

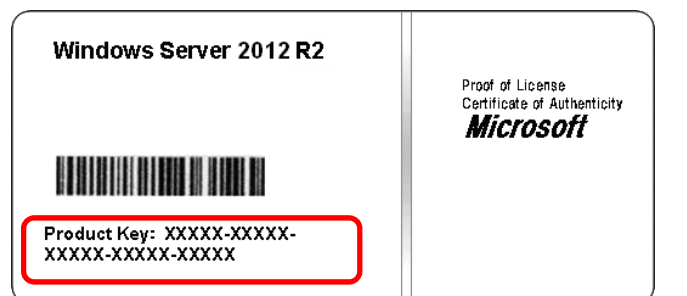

#### **Starter Pack**

The Starter Pack includes the necessary drivers for the Express5800 Series. Be sure to install Starter Pack.

#### **BIOS Update**

A BIOS update may be required to install Windows Server 2012 R2. BIOS version must be 2.75 or later. To see if your system needs a BIOS update, go to NEC Corporation Web site at

http://www.nec.com/express/.

For the update procedure, refer to "Readme.txt" included in the downloaded data or instructions shown on the above web site when downloading the module.

#### **BMC Firmware Updates**

BMC Firmware updates may be required to install Windows Server 2012 R2. BMC Firmware must be

3.2.1.4 or later. To see if your system needs BMC firmware updates, go to NEC

Corporation Website at http://www.nec.com/express/.

For the update procedures, refer to "Readme.txt" included in the downloaded data or instructions shown on the above web site shown when downloading the modules.

#### Hardware configuration

The following hardware configurations require special procedures.

#### Setup on a computer that has multiple physical drives

When you install Windows Server 2012 R2, disk drive numbers displayed on the screen may not correspond to the actual slot locations. Select the install location by disk capacity or partition size. If you select the incorrect disk drive, existing data may be deleted unexpectedly.

Important Refer to the Microsoft Website for details. http://support.microsoft.com/kb/937251/en-us

#### Reinstalling to a mirrored volume

When you install Windows Server 2012 R2 in a mirrored volume created using Windows feature, disable mirroring before installing the operating system and enable it again after the installation. Use [Computer Management] – [Disk Management] to create, disable, or remove the mirrored volume.

#### DAT, LTO, and similar media

Do not set media that is unnecessary to installation during setup.

#### Re-installation on an Upgraded Dynamic Disk

If you upgrade the disk drive for the operation system to Dynamic Disk, you cannot re-install the operating system and keep existing partitions. In this case, you have to perform a clean installation.

#### Setup when mass memory is installed

If mass memory is installed in your system, the large size of paging file is required at installation. Thus, the partition size for storing debug information (dump file) may not be secured.

If you fail to secure the dump file size, use clean installation for setup, and allocate the file space required for storing the dump file to other hard disk drives by performing the following steps.

- Set the system partition size to a size sufficient to install the OS and paging file. 1.
- 2. Specify another disk as the destination to store the debug information (required dump file size) by referring to Chapter 10(Setup for Solving Problems).

If hard disk drives do not have enough space to write dump file, add another disk drive after installation.

### Note

If the partition size for installing Windows is smaller than the size to install the OS and paging file, expand the partition size or add another hard disk drive.

If sufficient space cannot be secured for the paging file, perform either of the following after setting up using clean installation is complete.

#### Specify a hard disk drive other than the system drive as the location to store the paging file for collecting memory dump.

Create a paging file of the installed memory size + 400 MB or more in a drive other than the system drive.

The paging file that exists in the first drive (in the order of drive letter C, D, E, ...) is used as the temporary memory dump location. Therefore, the size of the paging file must be "installed memory size + 400 MB" or more. Paging files in dynamic volumes are not used for dumping memory. The setting is applied after restarting the system.

#### Example of correct setting

- C : No paging file exists
- D : Paging file whose size is "installed memory size + 400 MB" or more
  - → The paging file in drive D can be used for collecting memory dump because its size satisfies the requirement.

Example of incorrect setting 1

- C : Paging file whose size is smaller than the installed memory size
- D : Paging file whose size is "installed memory size + 400 MB" or more
  - The paging file in drive C is used for collecting memory dump, but collection may
    - fail because the size of the paging file is smaller than the installed memory size.

#### Example of incorrect setting 2

- C : Paging file whose size is "installed memory size × 0.5"
- D : Paging file whose size is "installed memory size × 0.5"
- E : Paging file whose size is 400 MB
  - → The total paging file size in all drives is "installed memory size + 400 MB", but collection may fail because only the paging file in drive C is used for collecting memory dump.

#### Example of incorrect setting 3

- C : No paging file exists
- D : Paging file whose size is "installed memory size + 400 MB" or more

#### (in dynamic volume)

- $\rightarrow$  Paging files in a dynamic volume cannot be used for collecting memory dump.
  - Thus, collecting memory dump fails.

#### -Specify a drive other than the system drive for "Dedicated Dump File".

Create the registry shown below by using the Registry Editor and specify the name of Dedicated Dump File.

#### <When specifying the file named "dedicateddumpfile.sys" in drive D>

| Key  | : | HKEY_LOCAL_MACHINE\SYSTEM               |
|------|---|-----------------------------------------|
|      |   | \CurrentControlSet\Control\CrashControl |
| Name | : | DedicatedDumpFile                       |
| Туре | : | REG_SZ                                  |
| Data | : | D:\dedicateddumpfile.sys                |

Note the following when specifying Dedicated Dump File:

- Pay strict attention to edit the registry.
- The setting is applied after restarting the system.
- Specify a drive that has free space of "installed memory size + 400 MB" or more.
- Dedicated Dump File cannot be placed in dynamic volumes.
- Dedicated Dump File is only used for collecting memory dump, and is not used as virtual memory. Specify the paging file size so that sufficient virtual memory can be allocated in the entire system.

#### System partition size

The system partition size can be calculated by using the following formula.

OS size + paging file size + dump file size + application size

#### Server with a GUI

| Size required to install OS    | = 9,200MB                            |
|--------------------------------|--------------------------------------|
| Paging file size (recommended) | = installed memory size $\times$ 1.5 |
| Dump file size                 | = installed memory size + 400MB      |
| Application size               | = as required by the application     |

#### Server Core installations

| Size required to install OS    | = 6,400MB                            |
|--------------------------------|--------------------------------------|
| Paging file size (recommended) | = Installed memory size $\times$ 1.5 |
| Dump file size                 | = Installed memory size + 400MB      |
| Application size               | = as required by the application     |

For example, if the installed memory size is 1 GB (1,024 MB) and application size is 100 MB, and Server with a GUI is selected, the partition size is calculated as follows:

9,200MB + (1,024MB × 1.5) + 1,024MB + 400MB + 100MB = 12,260MB

The above mentioned partition size is the minimum partition size required for system installation. Ensure that the partition size is sufficient for system operations.

The following partition sizes are recommended.

| Server with a GUI         | : | 32,768MB(32GB) or more |
|---------------------------|---|------------------------|
| Server Core installations | : | 32,768MB(32GB) or more |
| *1GB = 1,024MB            |   |                        |

| Note | • | The above paging file sizes are recommended for collecting debug information                |
|------|---|---------------------------------------------------------------------------------------------|
|      |   | (dump file). The initial size of the Windows partition paging file must be large enough     |
|      |   | to store dump files. Make sure you set a sufficient paging file size. If the paging file is |
|      |   | insufficient, there will be a virtual memory shortage that may result in an inability to    |
|      |   | collect correct debug information.                                                          |
|      | • | Regardless of the sizes of internal memory and write debug information,                     |
|      |   | the maximum size of the dump file is "size of internal memory + 400 MB".                    |
|      | • | When installing other applications or other items, add the amount of space needed           |
|      |   | by the application to the partition.                                                        |

If the partition size for installing Windows is smaller than the recommended size, expand the partition size or add another hard disk drive.

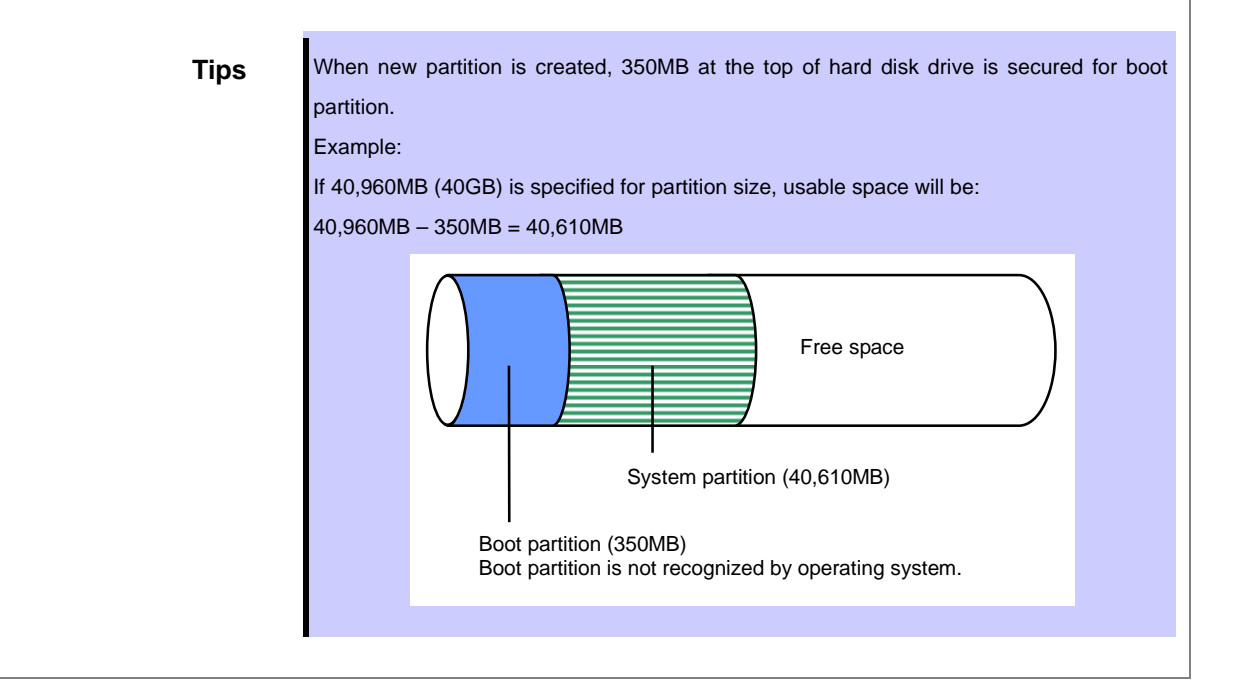

#### Windows Server 2012 R2 Hyper-V support

Refer to the following web site for information related to Windows Server 2012 R2 Hyper-V.

http://www.58support.nec.co.jp/global/download/w2012r2/hyper-v/hyper-v-ws2012r2.html

#### Using BitLocker

If using BitLocker, note the following.

• Be sure to keep the recovery password secure. Do not keep it near a server running BitLocker.

Important If the recovery password is not entered, the OS cannot be started, and the content of the partition encrypted by BitLocker cannot be referenced any more.

The recovery password might be required at startup of the OS after the following:

- Replacement of motherboard
- Change of BIOS setting
- Initialization of trusted platform module (TPM) \*
- \* Depending on your system, it may not be supported. Refer to the document about hardware.
- To reinstall the operating system into a partition that is encrypted with BitLocker, delete the BitLocker-encrypted partition prior to reinstallation.

#### Support for NIC teaming in Windows Server 2012 R2

The NIC teaming feature, which used to be provided by network interface card (NIC) vendors, is built into Windows Server 2012 R2. In Windows Server 2012 R2, this feature is also called "load balancing and failover (LBFO)". Refer to (Setup of Windows Server 2012 R2 NIC Teaming (LBFO)) and specify any required settings.

# 5. Installing Windows Server 2012 R2

Note

Read Chapter 4 "Important Instructions" before you start the installation.

This chapter lists the steps to install Windows Server 2012 R2.

1. Turn on your display and server in that order.

Important If you need to update the BIOS, refer to "BIOS Update" section in Chapter 4.

- 2. Insert the Backup DVD or the Windows Server 2012 R2 DVD-ROM into your DVD-ROM drive.
- Restart the system.
   To restart the system, press <Ctrl> + <Alt> + <Del> or turn off the system once and then turn it on again.
- 4. The DVD-ROM starts.

If an operating system has been installed already, the following message will appear: "Press any key to boot from CD or DVD..."

Press <Enter> to boot from the DVD-ROM.

Note

If the Windows Setup screen does not appear, it means that Enter key has not been pressed correctly. In this case, you should restart the system.

5. Click Next.

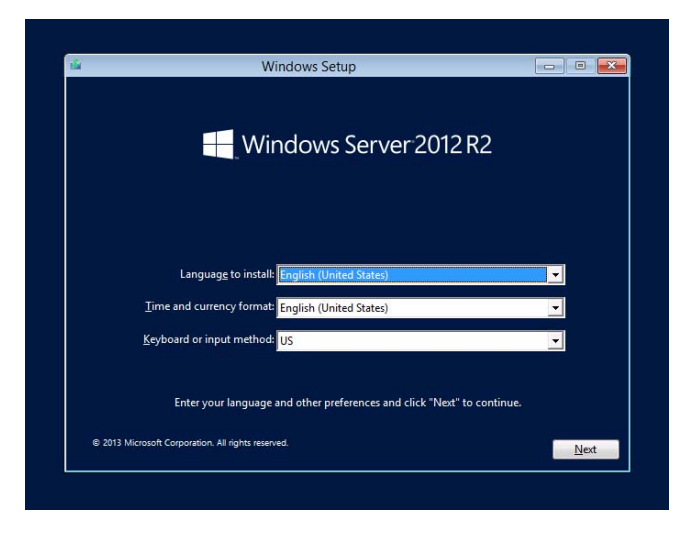

6. Click Install now.

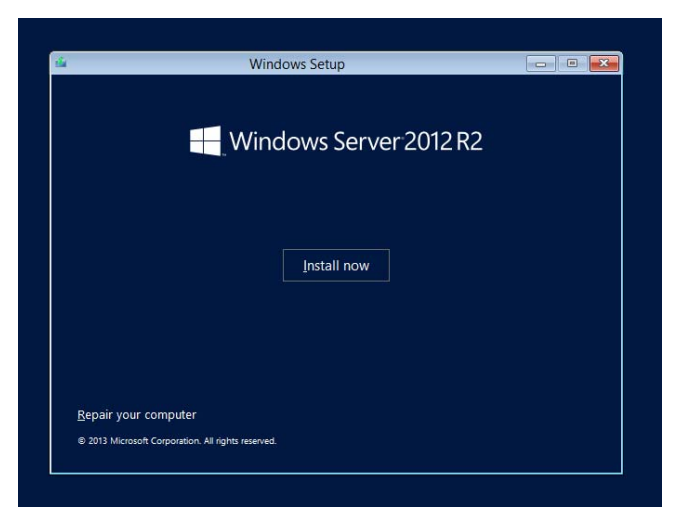

7. Enter the product key and click **Next**.

If you are using the Backup DVD, this screen does not appear. Go straight to the next step.

| Q | ) 🛃 Windows Setup                                               |                                                                      | -                        |   |
|---|-----------------------------------------------------------------|----------------------------------------------------------------------|--------------------------|---|
|   | Enter the product ke<br>It should be on the back of<br>Windows. | y to activate Windows<br>(the box that Windows came in or in a messa | ge that shows you bought |   |
|   | The product key looks like<br>Dashes will be added autor        | the 2000-2008-2008-2008-2008                                         |                          |   |
|   |                                                                 | Exchede                                                              |                          |   |
|   |                                                                 |                                                                      |                          |   |
|   |                                                                 |                                                                      |                          |   |
|   | Envacy statement                                                |                                                                      | ljist                    | 3 |
|   |                                                                 |                                                                      |                          |   |
|   |                                                                 |                                                                      |                          |   |

8. Select the operating system you want to install and click Next.

The options listed on the screen vary depending on the installation media you are using.

| Operating system                                                                                                    | Architecture                                                                | Date modified                                              |  |
|----------------------------------------------------------------------------------------------------|-----------------------------------------------------------------------------|------------------------------------------------------------|--|
| Windows Server 2012 R2 Standard (Server with a GU)                                                                                                    | 64                                                                          | 8/22/2013                                                  |  |
| Description:<br>This option (incommended) indices management and service<br>to run most server roles and applications. It does not include<br>a server locally example, and Mindows Theorechild or other<br>installation option later. See "Windows Server installation Option | ing by installing or<br>a GUI, but you can<br>ools. You can switt<br>ions.* | by what is needed<br>fully manage the<br>ch to a different |  |
|                                                                                                    |                                                                             | lint                                                       |  |

9. Read the license terms carefully.

If you agree, check I accept the license terms and click Next.

| MICROSOFT SOFTWARE LICENSE TERMS<br>MICROSOFT TWINDOWS SERVER 2012 R.2 STANDARD<br>These license terms are an agreement between you and:<br>• the software installer that distributes the software with the server, or<br>• the software installer that distributes the software with the server.<br>Please read them. They apply to the software named above, which includes<br>the media on which you received it, if any. The terms also apply to any<br>• updates. | License                  | e terms                                                                                                    |          |
|----------------------------------------------------------------------------------------------------|--------------------------|----------------------------------------------------------------------------------------------------|----------|
| MICROSOFT WINDOWS SERVER 2012 R2 STANDARD<br>These license terms are an agreement between you and:<br>• the server manufacturer that distributes the software with the server. or<br>• the software installer that distributes the software with the server.<br>Please read them. They apply to the software named above, which includes<br>the media on which you received it, if any. The terms also apply to any<br>• updates.                                      | MICR                     | OSOFT SOFTWARE LICENSE TERMS                                                                                                    | <u>^</u> |
| These license terms are an agreement between you and:      the server manufacturer that distributes the software with the server, or      the software installer that distributes the software with the server.  Pease read them. They apply to the software manufa above, which includes the media on which you received it, if any. The terms also apply to any      updates.      They apply the license terms                                                      | MICR                     | OSOFT WINDOWS SERVER 2012 R2 STANDARD                                                                                                    | 1        |
| <ul> <li>the server manufacturer that distributes the software with the server.</li> <li>the software installer that distributes the software with the server.</li> <li>Please read them. They apply to the software named above, which includes the ends an which you received it, if any. The terms also apply to any Microsoft:</li> <li>updates.</li> </ul>                                                                                                    | These                    | license terms are an agreement between you and:                                                                                                    |          |
| the software installer that distributes the software with the server: Please read them. They apply to the software named above, which includes media on which you received it, if any. The terms also apply to any Microsoft:     updates,      Josept the locense terms                                                                                                    |                          | the server manufacturer that distributes the software with the server; or                                                                          |          |
| Please read them. They apply to the software named above, which includes<br>the media on which you received it, if any. The terms also apply to any<br>- updates.                                                                                                    |                          | the software installer that distributes the software with the server.                                                                              |          |
| - updates.                                                                                                    | Please<br>the m<br>Micro | e read them. They apply to the software named above, which includes<br>edia on which you received it, if any. The terms also apply to any<br>soft: |          |
| $\mathcal{G}$ ) groups the losses terms                                                                                                    | e                        | updates,                                                                                                    |          |
| Best                                                                                                    | 10 iger                  | ept the license terms                                                                                                    |          |
|                                                                                                    |                          |                                                                                                    | Hot      |
|                                                                                                    |                          |                                                                                                    |          |

10. Select the type of installation you want.

Custom: Install Windows only (advanced) is selected below.

| G | Windows Setup                                                                                                    |  |
|---|----------------------------------------------------------------------------------------------------|--|
|   | Which type of installation do you want:<br>Upprate Install Windows and keep this, ettings, and applications<br>The list, stings of applications are need to Windows with the option. This option is only<br>available where supported version of Windows is already version on the computer.  |  |
|   | Content: Install Windows only CohencedD<br>The files, extension, and applications aren't network to Windows with the option. If you want to<br>make changes for address and divers, and the compare using the installation disc. We<br>ecconversed backing up your files before you continue. |  |
|   | 1 Sela ma decide                                                                                                    |  |
|   |                                                                                                    |  |

11. Click New.

| G                         | 🔬 Windows Satup                                                                                                    |
|---------------------------|----------------------------------------------------------------------------------------------------|
|                           | Where do you want to install Windows?                                                                                                    |
|                           | Name         Total size         Free space         Type           Drive 0 Unafficiented Space         127.0 GB         127.0 GB                                                                                                    |
| 1 Colecting information 2 | 49 Edrañ ∑[Dida œ Earmat ♠ Ngw<br>@ [Cad diver ⊇ Edrañ<br>                                                                                                    |
| Impo                      | <ul> <li>Take care in making partition.         If you install into the disk that OS is installed, delete partition in which OS is installed in advance.         At this time, contents of the partition to be deleted are not preserved.         If necessary user data exists, back up before deleting partition.     </li> </ul> |
| Note                      | The partition size is restricted to 2TB or smaller.                                                                                                    |

12. Specify the partition size and click **Apply**.

| 😮 💰 Windows Setup<br>Where do you                                                | want to install Windows?                                                                                    |                                                                                                    |
|----------------------------------------------------------------------------------|----------------------------------------------------------------------------------------------------|----------------------------------------------------------------------------------------------------|
| Nama<br>Dive 3 Un                                                                | Totalaija Precupera Type<br>Rocated Space 1127.008 1127.008                                                 |                                                                                                    |
| 49 Edward<br>19 Lead abour                                                       | ∑geleta @format<br>≩kfannd Sine 10006 d M6 Agely Cancel<br>[jee                                             |                                                                                                    |
| 1 <sup>Calestry information</sup> 2 <sup>Installing Windows</sup><br><b>Tips</b> | When a new partition is created,                                                                            | Windows Setup                                                                                                    |
|                                                                                  | 350MB of disk space is assigned<br>as boot partition automatically.<br>Click <b>OK</b> on the screen below. | To ensure that all Windows features work correctly, Windows might create     additional partitions for system files.     OK Cancel |

- 13. Select the partition created in step 12 and click **Format**.
- 14. Select the partition you created and click Next.

| Name                                   |                 | Total size | Free space | Туре    |  |  |
|----------------------------------------|-----------------|------------|------------|---------|--|--|
| Drive 0 Partition 1: 5                 | iystem Reserved | 126.7 GB   | 126.7 GB   | Primary |  |  |
|                                        |                 |            |            |         |  |  |
|                                        |                 |            |            |         |  |  |
| to Load driver                         | Estend          | Eormat     | -∰ Ngw     |         |  |  |
|                                        |                 |            |            |         |  |  |
|                                        |                 |            |            | Next    |  |  |
|                                        |                 |            |            |         |  |  |
|                                        |                 |            |            |         |  |  |
|                                        |                 |            |            |         |  |  |
| <ul> <li>Installing Windows</li> </ul> |                 |            |            |         |  |  |

When the following message appears, Windows installation starts automatically.

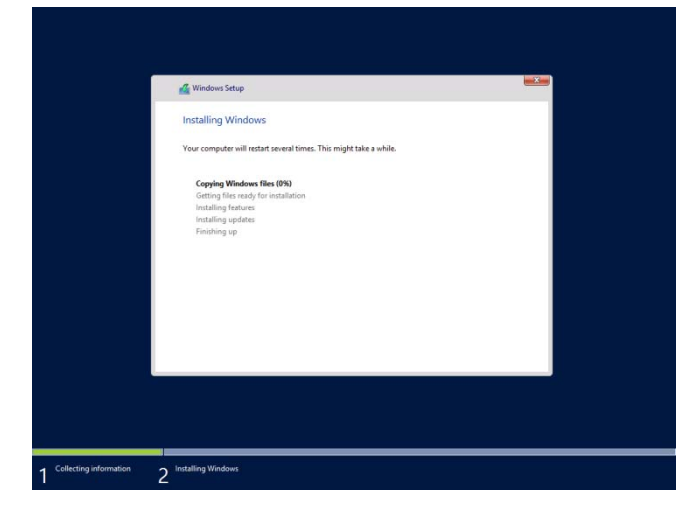

15. Set according to operating system selected in Step 8.

Server with a GUI

Type a password and click **Finish**.

| type a password for t | he built-in administrator account th | at you can use to sign in to this c | omputer. |
|-----------------------|--------------------------------------|-------------------------------------|----------|
| User name             | Administrator                        |                                     |          |
| Password              | 1                                    |                                     |          |
| Reenter password      |                                      |                                     |          |
|                       |                                      |                                     |          |
|                       |                                      |                                     |          |
|                       |                                      |                                     |          |
|                       |                                      |                                     |          |
|                       |                                      |                                     |          |
|                       |                                      |                                     |          |
|                       |                                      |                                     |          |
|                       |                                      |                                     |          |
|                       |                                      |                                     |          |

To sign-in to Windows Server 2012 R2, press <Ctrl>+<Alt>+<Del> on the screen below.

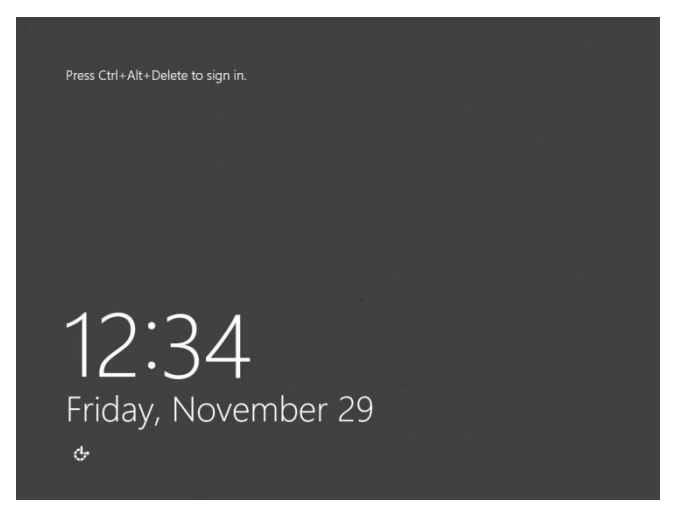

Type the password and press <Enter>.

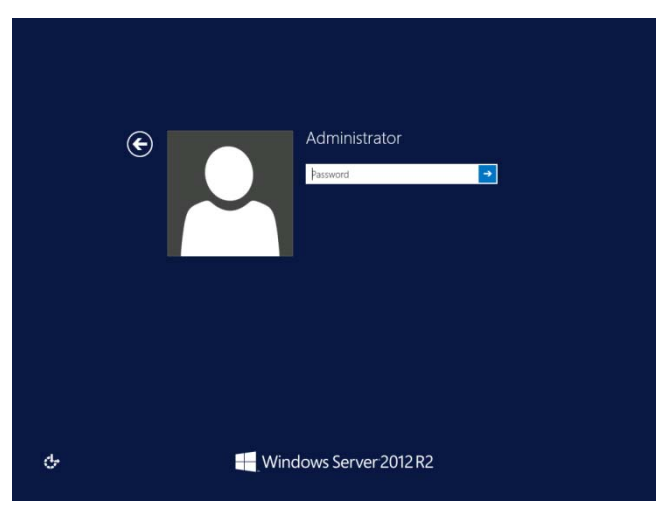

Windows Server 2012 R2 starts.

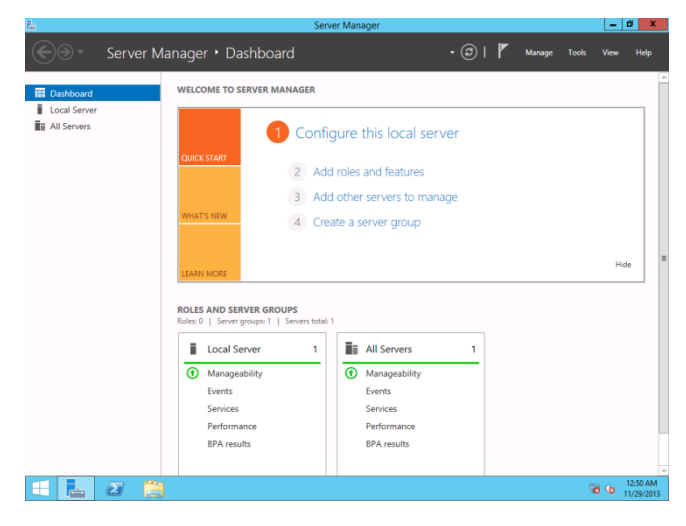

# Server Core Installations

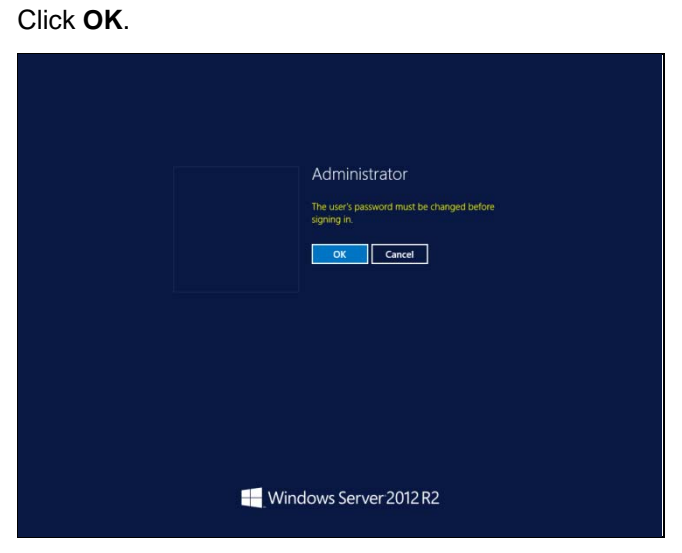

Type the new password.

|   | E |       | Administrator       |  |
|---|---|-------|---------------------|--|
|   |   |       | New password        |  |
|   |   |       | Confirm password    |  |
|   |   |       |                     |  |
|   |   |       |                     |  |
|   |   |       |                     |  |
|   |   |       |                     |  |
|   |   |       |                     |  |
| ዮ |   | - Win | dows Server 2012 R2 |  |

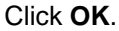

| Administrator<br>Your password has been changed. |
|--------------------------------------------------|
| Windows Server 2012 R2                           |

Windows Server 2012 R2 starts.

| C:\Users\Administrator>_ |  |
|--------------------------|--|
|                          |  |
|                          |  |
|                          |  |
|                          |  |
|                          |  |
|                          |  |
|                          |  |
|                          |  |
|                          |  |
|                          |  |

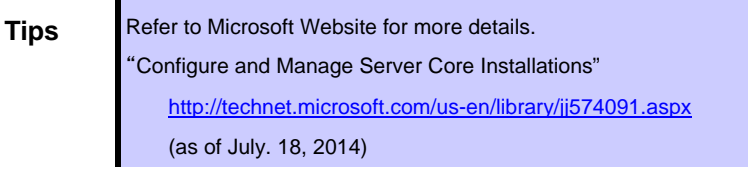

- 16. See Chapter 6 (Installing Starter Pack) and follow the instructions.
- 17. See Chapter 7 (Setting Up Device Drivers) and follow the instructions.
- 18. See Chapter 8 (Activating Windows) and follow the instructions.
- 19. See Chapter 9 (Setup of Windows Server 2012 R2 NIC Teaming (LBFO)) and follow the instructions.
- 20. Execute setup by following the instructions described in Chapter 10 (Setup for Solving Problems).

The installation is complete.

# 6. Installing Starter Pack

Starter Packs contains drivers customized for the Express5800 Series.

Before using your system, be sure to apply necessary modules to run Windows Server 2012 R2 (Starter Pack) <u>dedicated for supported models</u>. A Starter Pack can be used only for the supported models.

Also, Starter Pack for Windows Server 2012 is not available.

If you need to download Starter Pack, see "Downloading" in Chapter 3.4.

| Important | Also install Starter Pack in the following cases.                                   |
|-----------|-------------------------------------------------------------------------------------|
| •         | - The hardware configurations is changed:                                           |
|           | (If an internal optional device is installed or removed, apply the Starter Pack. If |
|           | a dialog box prompting system reboot is displayed, reboot the system                |
|           | according to the on-screen instructions, and then apply the Starter Pack.)          |
|           | <ul> <li>If the system was recovered using a recovery process</li> </ul>            |
|           | - If a system has been restored using the backup tool                               |
|           |                                                                                     |
|           |                                                                                     |

Note

Installing Starter Pack disables the Scalable Networking Pack (SNP) function. If you want to enable SNP function, refer to the following Web site. http://www.nec.com/en/global/prod/express/

1. Sign-in to the system using the built-in administrator account (or an account with administrative rights).

If you use the Starter Pack on a DVD, place the media into the disk drive.

### 2. Click **Search** on the charm bar.

(Or select **Run** on the menu that appears when you right click on the lower left corner of the screen.)

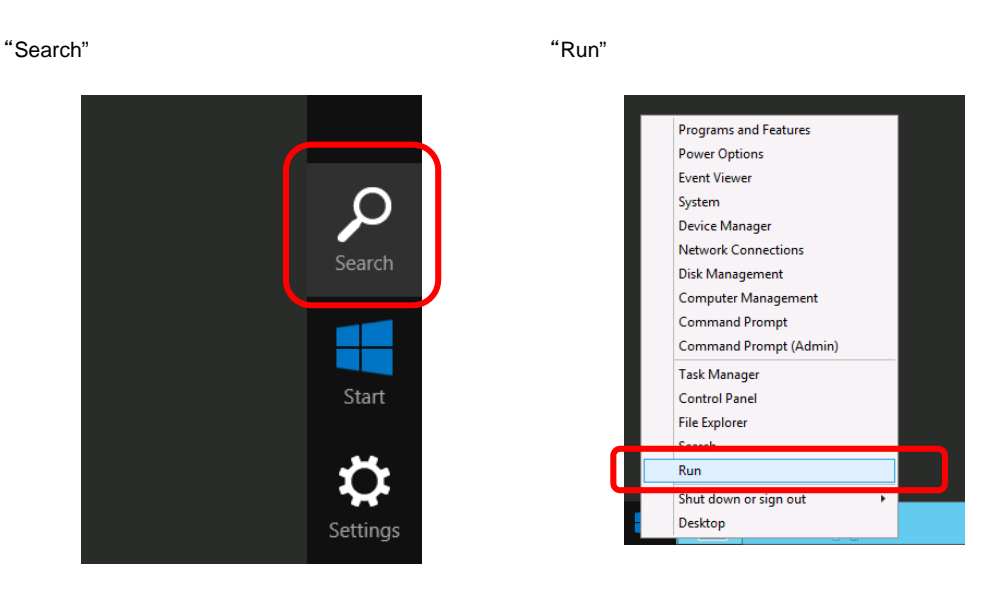

Enter the following path and press <Enter>.
 <drive letter>:\winnt\bin\pkgsetup.vbs

A path which includes double-byte characters or the space character cannot be used here.

| 'Search"    | "Run"                                                                                                    |
|-------------|----------------------------------------------------------------------------------------------------|
| Frysta<br>1 | Search                                                                                                    |
| Tips        | <ul> <li>For example, the Starter Pack is stored in temp folder in drive D.</li> <li>Server with a GUI<br/>Enter "D:\temp\winnt\bin\pkgsetup.vbs" and press Enter.</li> <li>Server Core Installation <ul> <li>(1) At the command prompt, enter the following command to specify drive D.</li> <li>cd /d D:\temp\winnt\bin</li> <li>C:\Users\administrator&gt;cd /d D:\temp\winnt\bin</li> <li>(2) Enter the following command, and press Enter.</li> <li>pkgsetup.vbs</li> <li>D:\temp\winnt\bin&gt;pkgsetup.vbs</li> </ul> </li> </ul> |

Wait until the file copy is complete. (About 1-3minute(s).)

For a <u>Server with a GUI</u>, the following message appears while Starter Pack is being installed.

| Starter Pack                                                                                               |
|----------------------------------------------------------------------------------------------------|
| Installing Starter Pack.                                                                                   |
| Please wait for a while                                                                                    |
| >> Copying Files.<br>Checking the system information.<br>Updating drivers.<br>Performing the last process. |

4. Read the message in the following box and click **OK**. The Starter Pack is going to be installed.

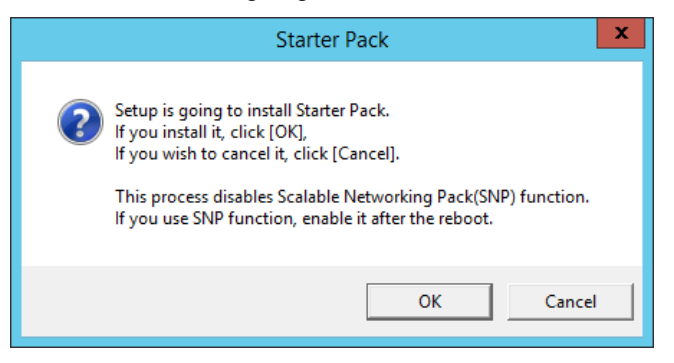

Wait until the installation of the Starter Pack is complete. (About 3 - 5 minutes.)

**Note** The screen may black out instantaneously or resolution may change while Starter Pack is installed, but it is not a failure.

On the server with a GUI, the following progress message appears while the Starter Pack is installed.

| Starter Pack                                                                                                    |
|----------------------------------------------------------------------------------------------------|
| Installing Starter Pack.                                                                                                    |
| Please wait for a while                                                                                                    |
| <ul> <li>&gt;&gt; Copying Files.</li> <li>&gt;&gt; Checking the system information.<br/>Updating drivers.<br/>Performing the last process.</li> </ul> |

5. When the following message appears, the installation of the Starter Pack is complete.

If you used a Starter Pack written on an optical disk such as DVD, follow the message to eject the disk.

|                   | Starter Pack                                                                                                    | x |
|-------------------|----------------------------------------------------------------------------------------------------|---|
| ()<br>I<br>I<br>I | nstalling Starter Pack was completed.<br>The setup reboots for installing drivers.<br>After taking out it from Optical Disc Drive,<br>f the media is set in Optical Disc Drive, click [OK]. |   |
|                   | ОК                                                                                                    |   |

6. Click **OK** to restart the system.

The Starter Pack has been installed.

# 7. Setting Up Device Drivers

Install and set up device drivers as needed.

For device drivers not described in this section, refer to the manual supplied with the device driver.

# 7.1 Installing LAN drivers

### 7.1.1 LAN drivers

The LAN driver is installed automatically when installing the Starter Pack.

Use a Starter Pack when you need to repair or re-configure your system.

| Important | <ul> <li>To start the NIC Teaming, enable "NIC Teaming" from the Server manager window. Do not use the property on the teaming tab in the device manager.</li> <li>Wake On LAN feature is not supported.</li> </ul>                                                                                                    |
|-----------|----------------------------------------------------------------------------------------------------|
| Note      | <ul> <li>To change the LAN driver settings, log on to the system from a local console using an administrator's account. Remotely changing the settings by using the operating system's remote desktop feature or any other remote management feature is not supported.</li> <li>Be sure to select the Internet Protocol (TCP/IP) check box when specifying an IP address.</li> </ul> |

### 7.1.2 Optional LAN board

This server supports the following optional LAN boards.

Optional LAN boards : NE3108-004/007/008

Note

If you additionally connect optional LAN board/riser card, be sure to configure them according to Chapter 7.2 (Setting up LAN drivers).

### 7.1.3 Network adapter name

After installing the LAN drivers, the following network adapter names are displayed on **Device Manager**. The standard network adapter is not supported.

Optional LAN board

[NE3108-104]

Broadcom BCM57711 NetXtreme II 10 GigE (NDIS VBD Client) #xx(\*) [NE3108-007/008] Broadcom NetXtreme Gigabit Ethernet #xx(\*)

\* If there are adapters with the same name, a different identification number will be assigned to xx.

Tips

The ID for NE3108-004 might be a number of two or more digits. This is due to the LAN driver specifications and not an error. This number cannot be changed.

# 7.2 Setting up LAN drivers

### 7.2.1 Setting link speed

The transfer rate and duplex mode of the network adapter must be the same as those of the switching hub. Follow the procedure below to specify the transfer rate and duplex mode.

Tips

If you connect NE3104-004, setting "10 Gb Full" for "network adapter", and setting "Auto Negotiation" for destination switching hub, is available.

- 1. Open the **Device Manager**.
- 2. Expand **Network Adapters**, and then double-click the name of the network adapter you want to set. The properties of the network adapter will be displayed.
- 3. On the **Advanced** tab, set the **Speed & Duplex** values to the same as those of the switching hub.
- 4. Click **OK** in the **Network Adapter Properties** dialog box.
- 5. Restart the system.

The link speed setting is now complete.

### 7.2.2 When using NE3108-004

When using NE3108-004 on the server, follow the steps below to configure it.

#### 1. Open the **Device Manager**.

- 2. Expand Network Adapters, and then double-click the name of the network adapter you want to set. The properties of the network adapter will be displayed.
- 1. Select the Advanced tab, and set followings:

| Name                          | Setting |
|-------------------------------|---------|
| Flow Control                  | Auto    |
| Maximum Number of RSS Queues  | 8       |
| TCP Connection Offload (IPv4) | Enabled |
| TCP Connection Offload (IPv6) | Enabled |

2. Click **OK** and then restart the system.

Setup is now completed.

### 7.2.3 When using NE3108-007/008

When using NE3108-007/008 on the server, follow the steps below to configure it.

- Double-click pgdyavd\_disable.vbs in the Starter Pack.
- 2. When the following message is displayed, click **OK**.

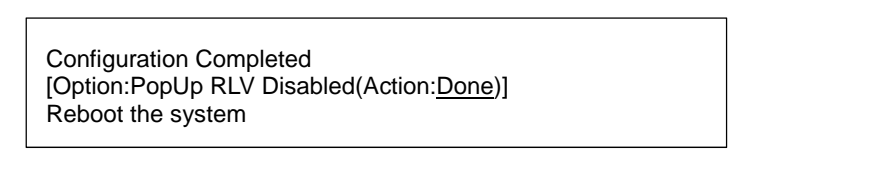

Tips

The message "Action: Non" indicates that the LAN driver is already set.

3. Restart the system.

Setup is now completed.

# 7.3 When using a Fibre Channel controller (NE3108-103/104)

The driver for Fibre Channel controller (NE3108-103/104) is automatically installed by Windows Plug-and-Play.

# 8. Activating Windows

You need to activate Windows Server 2012 R2 to continue to use the system.

Follow the steps below to check if your operating system has been activated and perform the activation as needed.

Connect to the internet to complete online activation.

If you are offline, you can activate Windows Server 2012 R2 by calling Microsoft.

# 8.1 Server with a GUI

1. Click Settings on the Charms bar.

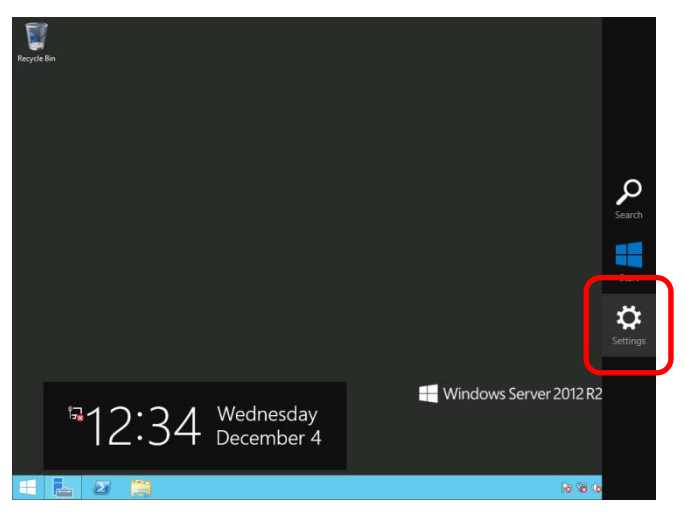

2. Click Server info.

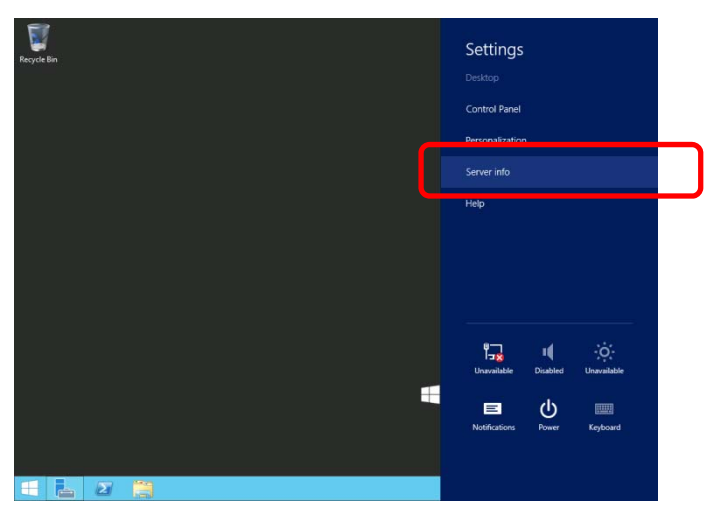

3. Check Windows license authentication.

#### "Windows is activated" is displayed.

You do not need to perform this procedure.

| ĺ |                          |                                | System                                              |
|---|--------------------------|--------------------------------|-----------------------------------------------------|
|   | 💿 💿 🔹 🏦 🛃 🖌 Control Par  | nel 🔸 System and Security 🔸 Sy | stem                                                |
|   | Control Panel Home       | View basic information         | about your computer                                 |
| 0 | Device Manager           | Windows edition                |                                                     |
| • | Remote settings          | Windows Server 2012 R2 X       | xxxxxxxx                                            |
| • | Advanced system settings | © 2013 Microsoft Corpora       | tion. All rights reserved.                          |
|   |                          | System                         |                                                     |
|   |                          | Processor:                     | Intel(R) Xeon(R) CPU E3-1265L v3 @ 2.50GHz 2.50 GHz |
|   |                          | Installed memory (RAM):        | 2.00 GB                                             |
|   |                          | System type:                   | 64-bit Operating System, x64-based processor        |
|   |                          | Pen and Touch:                 | No Pen or Touch Input is available for this Display |
|   |                          | Computer name, domain, and     | workgroup settings                                  |
|   |                          | Computer name:                 | XXXXXXXXXXXXXXXXXX                                  |
|   |                          | Full computer name:            | XXXXXXXXXXXXXXXXXX                                  |
|   |                          | Computer description:          |                                                     |
|   |                          | Workgroup:                     | WORKGROUP                                           |
|   | ſ                        | Windows activation             |                                                     |
|   |                          | Windows is activated Rea       | d the Microsoft Software License Terms              |
|   |                          | Product ID: 0000-0000-0        |                                                     |
|   |                          | 110000010.00000000000          |                                                     |
|   |                          |                                |                                                     |

#### "Windows is not activated" is displayed.

License authentication process is needed. Advance license authentication process according to the following procedure.

| 1 |                          | Sy                                     | stem                                   |             |                    |              | x   |
|---|--------------------------|----------------------------------------|----------------------------------------|-------------|--------------------|--------------|-----|
| 6 | 🕥 🐁 🕆 🔛 א Control Pane   | el 🕨 System and Security 🕨 Sy          | stem v                                 | v C         | Search Control Pan | el           | ρ.  |
|   | Control Panel Home       | View basic information                 | about your compute                     | er          |                    |              | 0   |
| 6 | Device Manager           | Windows edition                        |                                        |             |                    |              |     |
| 6 | Remote settings          | Windows Server 2012 R2 X               | XXXXXXXXXXXXXXXXXXXXXXXXXXXXXXXXXXXXXX |             |                    |              |     |
| 9 | Advanced system settings | © 2013 Microsoft Corporat<br>reserved. | tion. All rights                       | Wind        | lows Serve         | r 2012       | R2  |
|   |                          | System                                 |                                        |             |                    |              |     |
|   |                          | Processor                              | Intel(R) Core(TM) i3 CPU               | 540         | @ 3.07GHz 3.06 GH  | z            |     |
|   |                          | Installed memory (RAM):                | 512 MB (512 MB usable)                 |             |                    |              |     |
|   |                          | System type:                           | 64-bit Operating System,               | x64-base    | d processor        |              |     |
|   |                          | Pen and Touch:                         | No Pen or Touch Input is               | ; available | for this Display   |              |     |
|   |                          | Computer name, domain, and             | workgroup settings                     |             |                    |              |     |
|   |                          | Computer name:                         | x0000000000000000000000000000000000000 |             | 19 C               | hange settin | gs  |
|   |                          | Full computer name:                    | XXXXXXXXXXXXXXXXXXXXXXXXXXXXXXXXXXXXXX |             |                    |              |     |
|   |                          | Computer description:                  |                                        |             |                    |              |     |
|   |                          | Workgroup:                             | WORKGROUP                              |             |                    |              | _   |
|   | (                        | Windows activation                     |                                        |             |                    |              |     |
|   |                          | Windows is not activated.              | Read the Microsoft Softwa              | are Licens  | e Terms            |              |     |
|   | See also                 | Broduct ID: 00000-00000-0              | 0000.00000                             |             |                    | tionte Minde |     |
|   | Action Center            | Product ID: 00000-00000-0              | 0000-00000                             |             | A0                 | civace windo | ,ws |
|   | Windows Update           |                                        |                                        |             |                    |              | _   |

### Click Activate Windows.

| Computer name:            | ****                                             | Trange settings  |
|---------------------------|--------------------------------------------------|------------------|
| Full computer name:       | XXXXXXXXXXXXXXXX                                 |                  |
| Computer description:     |                                                  |                  |
| Workgroup:                | WORKGROUP                                        |                  |
| Windows activation        | Design and the Manager Conference Lineary Terror |                  |
| Windows is not activated. | Read the Microsoft Software License Terms        |                  |
| Product ID: 00000-00000-0 | 0000-00000                                       | Activate Windows |
|                           |                                                  |                  |

Enter the product key.

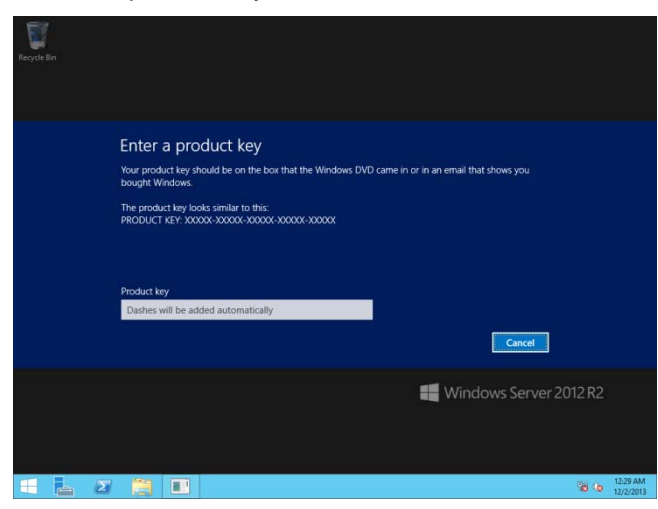

Hereafter, complete license authentication process according to the message.

# 8.2 Server Core installations

1. Confirm if your license is authenticated.

At the command prompt, enter the following command, and then press <Enter> key.

C:\Users\administrator>slmgr -dli

If license authentication is required, go to the next step.

If your license is already authenticated, you can skip the next and the subsequent steps.

2. Change the product key.

### When using Backup DVD:

Type the following command, and then press the <Enter> key.

C:\Users\administrator>sImgr -ipk <Product key on COA label>

### When using Windows Server 2012 R2 DVD-ROM:

You do not need to change the product key. Go to the next step.

3. Perform license authentication.

### When connected to Internet:

License authentication is performed via the Internet.

Type the following command, and then press the <Enter> key.

C:\Users\administrator> slmgr -ato

### When not connected to Internet:

Use telephone for license authentication.

Type the following command, and then press the <Enter> key.

C:\Users\administrator> slmgr -dti

Obtain an Install ID for license authentication.

Refer to the file %systemroot%\system32\sppui\phone.inf to confirm the telephone number of Microsoft Licensing Center.

Call Microsoft Licensing Center and tell them your Install ID.

Type the obtained confirmation ID in the following command, and then press the <Enter> key.

C:\Users\administrator> slmgr -atp <Confirmation ID>

This completes authentication.

# 9. Setup of Windows Server 2012 R2 NIC Teaming (LBFO)

Set up the network adapter teaming feature as shown below.

### 9.1 Launching the NIC teaming setup tool

- 1. Launch Server Manager.
- 2. Select Local Server.
- In the Properties window, click Enable or Disable for NIC teaming. The NIC teaming setup tool will launch.

Tips

The NIC teaming setup tool can also be launched by opening the Run dialog box, typing lbfoadmin, and then pressing the <Enter> key.

### 9.2 **Creating a team**

Create a team by using the NIC teaming setup tool.

- In the Servers section, select the name of the server to set up.
   If there is only one server connected, the name of the server is selected automatically.
- 2. In the Teams section, select New Team under Tasks.
- 3. Type the name of the team to create, and then select the network adapter to include in the team from the **Member adapters** list.
- 4. Click Additional properties.
- 5. Specify the required settings, and then click **OK**.

#### **Teaming mode**

| Static Teaming     | Configures static aggregation between the NIC and switches.                  |  |
|--------------------|------------------------------------------------------------------------------|--|
| Switch Independent | Configures teaming on the NIC side without depending on the switch settings. |  |
| LACP               | Configures dynamic aggregation between the NIC and switches.                 |  |

#### Load balancing mode

| Address Hash | Distributes the load based on IP addresses and port numbers.                                                                                                   |
|--------------|----------------------------------------------------------------------------------------------------|
| Hyper-V Port | Distributes the load to each of the virtual switch ports used by the virtual machines.                                                                         |
| Dynamic      | <ul> <li>Distributes the load based on IP addresses and port numbers in sending.</li> <li>Distributes the load same to "Hyper-V Port" in receiving.</li> </ul> |

### Standby adapter

Select one adapter to be set to standby mode from the adapters in the team. Setting all adapters to active mode is also possible.

### Primary team interface

Any VLAN ID can be specified for the primary team interface.

### 9.3 Notes and restrictions

- NIC teaming on a guest OS is not supported.
- Teaming of virtual NICs on the host OS is not supported in the Hyper-V environment.
- When STP (Spanning Tree Protocol) is enabled on network switch ports to which network adapters of the team are connected, network communications may be disrupted. Disable STP, or configure "PortFast" or "EdgePort" to the ports.

\* About setting the network switch of the connection destination, see the manual of the network switch.

- All NICs in the team must be connected to the same subnet.
- Teaming of different speed NICs is not supported.
- Teaming of different vendor's NICs is not supported.

Refer to the following website for the latest information.

http://www.58support.nec.co.jp/global/download/w2012r2/index.html

-[Technical Information] -[NIC Teaming (LBFO)]

# 10. Setup for Solving Problems

This section describes the features that must be set up in advance so that the server can recover from any trouble immediately and precisely.

# 10.1 Specifying Memory Dump Settings (Debug Information)

This section describes the procedures for collecting a memory dump (debug information) in the server.

| Important | • Memory dumps must be collected by a staff member from the maintenance      |
|-----------|------------------------------------------------------------------------------|
|           | service company. Customers only need to specify the settings for the memory  |
|           | dump.                                                                        |
|           | • When you restart the system to save the memory dump, a message informing   |
|           | you that the system is short of virtual memory might appear. However, this   |
|           | message can be ignored and you can proceed with the restart. If you reset or |
|           | restart the system, the memory dump might not be stored normally.            |

Follow the procedure below to specify the memory dump settings.

- Forester

  Survey

  Survey

  Survey

  Survey

  Survey

  Survey

  Survey

  Survey

  Survey

  Survey

  Survey

  Survey

  Survey

  Survey

  Survey

  Survey

  Survey

  Survey

  Survey

  Survey

  Survey

  Survey

  Survey

  Survey

  Survey

  Survey

  Survey

  Survey

  Survey

  Survey

  Survey

  Survey

  Survey

  Survey

  Survey

  Survey

  Survey

  Survey

  Survey

  Survey

  Survey

  Survey

  Survey

  Survey

  Survey

  Survey

  Survey

  Survey

  <
- 1. On the Charms bar, click Settings.

2. Click Server info.

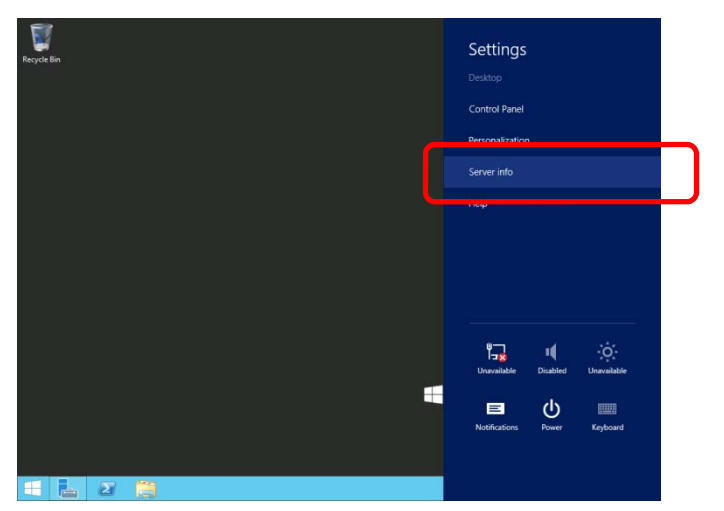

3. In System, click Advanced system settings.

The System Properties dialog box appears.

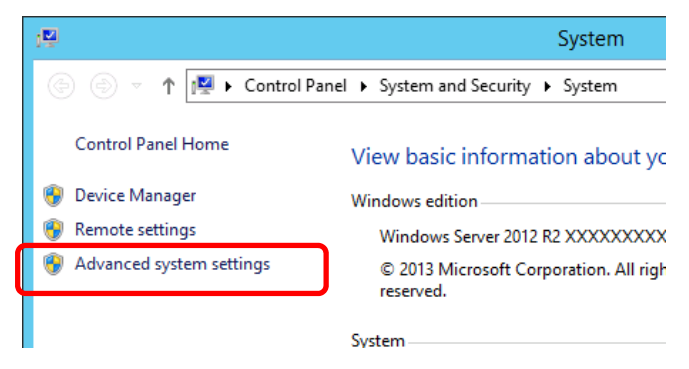

4. In Startup and Recovery, click Settings....

| System Properties                                                                                                    |
|----------------------------------------------------------------------------------------------------|
| Computer Name Hardware Advanced Remote                                                                                                    |
| You must be logged on as an Administrator to make most of these changes.<br>Performance<br>Visual effects, processor scheduling, memory usage, and virtual memory<br>Settings |
| User Profiles<br>Desktop settings related to your sign-in<br>Settings                                                                                                    |
| Startup and Recovery                                                                                                    |
| System startup, system failure, and debugging information                                                                                                    |
| Settings                                                                                                    |
| Environment Variables                                                                                                    |
| OK Cancel Apply                                                                                                    |

5. Type a file name to save the debug information, and then click **OK**.

For example: <Save information in drive D: with the file name "MEMORY.DMP">

| Startup and Recovery                                                                    |
|-----------------------------------------------------------------------------------------|
|                                                                                         |
| System startup                                                                          |
| Default operating system:                                                               |
| Windows Server 2012 R2 V                                                                |
| ✓ Time to display list of operating systems:       30 <sup>↑</sup> <sup>↓</sup> seconds |
| Time to display recovery options when needed: 30 🔶 seconds                              |
|                                                                                         |
| System failure                                                                          |
| ✓ Write an event to the system log                                                      |
| ✓ Automatically restart                                                                 |
| Write debugging information                                                             |
| Automatic memory dump                                                                   |
| National de memory damp                                                                 |
| Dump file:                                                                              |
|                                                                                         |
| ✓Overwrite any existing file                                                            |
|                                                                                         |
|                                                                                         |
| OK Cancel                                                                               |
|                                                                                         |

Note the following when specifying a dump file:

- We recommend you specify Kernel memory dump for Write debugging information.
- Specify a drive that has a free space of at least "the memory capacity mounted on the server + 400 MB".
- The size of the debug information (memory dump) changes if DIMM is added. Make sure that the free space of the drive to store the debug information (memory dump) is sufficient.

6. In **Performance**, click **Settings**.

The Performance Options window appears.

| System Properties                                                                                                    | x  |  |  |
|----------------------------------------------------------------------------------------------------|----|--|--|
| Computer Name Hardware Advanced Remote                                                                                                    |    |  |  |
| You must be logged on as an Administrator to make most of these changes<br>Performance<br>Visual effects, processor scheduling, memory usage, and virtual memory<br>Settings | s. |  |  |
| User Profiles<br>Desktop settings related to your sign-in<br>Settings                                                                                                    |    |  |  |
| Startup and Recovery<br>System startup, system failure, and debugging information                                                                                            |    |  |  |
| Settings                                                                                                    |    |  |  |
| Environment Variables                                                                                                    |    |  |  |
| OK Cancel Apply                                                                                                    |    |  |  |

7. Click the **Advanced** tab on the **Performance Options** window.

| Performance Options X                                                                                                    |
|----------------------------------------------------------------------------------------------------|
| Visual Effects Advanced Data Execution Prevention                                                                                                    |
| Select the settings you want to use for the appearance and<br>performance of Windows on this computer.                                                                                                    |
| • Let Windows choose what's best for my computer                                                                                                    |
| O Adjust for best appearance                                                                                                    |
| Adjust for best performance                                                                                                    |
| O Custom:                                                                                                    |
| <ul> <li>Animate controls and elements inside windows</li> <li>Animate windows when minimizing and maximizing</li> <li>Animations in the taskbar</li> <li>Enable Peek</li> <li>Fade or slide menus into view</li> <li>Fade or slide ToolTips into view</li> <li>Fade out menu items after dicking</li> <li>Save taskbar thumbnail previews</li> <li>Show shadows under mouse pointer</li> <li>Show shadows under windows</li> <li>Show translucent selection rectangle</li> <li>Show window contents while dragging</li> <li>Slide open combo boxes</li> <li>✓ Smooth edges of screen fonts</li> <li>Smooth-scroll list boxes</li> <li>Use drop shadows for icon labels on the desktop</li> </ul> |
| OK Cancel Apply                                                                                                    |

8. In Virtual memory, click Change....

| Performance Options X                                                            |
|----------------------------------------------------------------------------------|
| Visual Effects Advanced Data Execution Prevention                                |
| Processor scheduling<br>Choose how to allocate processor resources.              |
| Adjust for best performance of:                                                  |
| Programs     Image: Background services                                          |
| Virtual memory<br>A paging file is an area on the hard disk that Windows uses as |
| if it were RAM.                                                                  |
| Total paging file size for all drives: 1074 MB<br>Change                         |
|                                                                                  |
|                                                                                  |
|                                                                                  |
|                                                                                  |
|                                                                                  |
|                                                                                  |
| OK Cancel Apply                                                                  |

9. Clear the Automatically manage paging file size for all drives check box, and then click Custom size.

| Virtual Memory X                                                             |
|------------------------------------------------------------------------------|
| Automatically manage paging file size for all drives                         |
| Paging hie size for each drive<br>Drive [Volume Label] Paging File Size (MB) |
| C: System managed                                                            |
|                                                                              |
| Selected drive: C:<br>Space available: 122480 MB                             |
| Custom size:                                                                 |
| Initial size (MD).                                                           |
| Maximum size (MB):                                                           |
| System managed size     No paging file     Set                               |
|                                                                              |
| Total paging file size for all drives                                        |
| Minimum allowed: 16 MB<br>Recommended: 1024 MB                               |
| Currently allocated: 1024 MB                                                 |
| OK Cancel                                                                    |

10. In **Paging file size for each drive**, enter the value equal or larger than the recommended value for **Initial size**, and the value larger than **Initial size** for **Maximum size**, and then click **Set**.

| Virtual Memory                                                                                                    | x |
|----------------------------------------------------------------------------------------------------|---|
| Automatically manage paging file size for all drives Paging file size for each drive Drive [Volume Label] Paging File Size (MB) C: System managed |   |
| Selected drive: C:<br>Space available: 122480 MB                                                                                                  |   |
| Custom size:     Initial size (MB):     Maximum size (MB):                                                                                        |   |
| O No paging file                                                                                                    |   |
| Total paging file size for all drives<br>Minimum allowed: 16 MB<br>Recommended: 1024 MB<br>Currently allocated: 1024 MB                           |   |
| OK Cancel                                                                                                    |   |

Note the following when specifying a paging file size:

- The paging file is used to collect debug information (dump file).
- The boot volume (usually created in drive C:) must have a paging file of its initial size (Total capacity of physical memory mounted + 400MB or larger) is enough to store the dump file. Specify "Total capacity of physical memory mounted + 400MB" or larger size.
- Make sure to specify a sufficient paging file size (recommended size: Total capacity of physical memory mounted \* 1.5 or more) for entire system.
- See "System Partition" in Chapter 4 (Important Instructions) for recommended value.
- When DIMM is added, re-specify the paging file according to the increased memory size.
- 11. Click **OK**.

If a message to restart Windows appears, restart the system according to on-screen message.

Specification of the memory dump settings is now complete.

# 10.2 How to Create a User-mode Process Dump File

The user-mode process dump file records information when an application error occurs.

If an application error occurs, obtain user-mode process dump information using the following procedures without closing the pop-up window that reported the error:

- 1. Right-click the left bottom of screen and then click **Task Manager** or press <Ctrl> + <Shift> + <Esc> keys to start Task Manager.
- 2. Click More details.

| P                | Task Manager | _ 🗆 X    |
|------------------|--------------|----------|
| ᡖ Server Manager |              |          |
|                  |              |          |
|                  |              |          |
|                  |              |          |
|                  |              |          |
|                  |              |          |
|                  |              |          |
|                  |              |          |
|                  |              |          |
|                  |              |          |
| More details     |              | End task |

- 3. Click the **Processes** tab.
- 4. Right-click the name of the process that you want to get dump information for, and then click **Create dump file**.
- 5. A dump file for the process is created in the following folder:

#### C:\Users\(user name)\AppData\Local\Temp

|                      |                 |                       | isplayed, of                  |             | , 30 |                                                                                                |                        |         | •  |
|----------------------|-----------------|-----------------------|-------------------------------|-------------|------|------------------------------------------------------------------------------------------------|------------------------|---------|----|
|                      | 🏨 I ⊋ I         | 🔉 🗓 = 🕴 Administrator |                               |             |      |                                                                                                | _ <b>D</b> X           |         |    |
|                      | File Home Share |                       | View                          |             |      |                                                                                                |                        |         | 41 |
| Navigation<br>pane - |                 | Extra large ico       | ns Large icons<br>Small icons | *<br>*<br>* | Sort | <ul> <li>☐ Item check boxes</li> <li>☐ Eile pame extensions</li> <li>☑ Hidden items</li> </ul> | Hide selected<br>items | Soption |    |
|                      |                 | Panes                 |                               | Layout      |      | Current view                                                                                   | snow/nide              |         |    |

Obtain the user-mode process dump file from the folder shown in step 5.

# 11. Windows System Recovery

If the Windows does not start correctly, you can recover it using the feature of the Windows installation disc. To run this feature, start the installation disc, and then choose **Repair your computer** in **Windows Setup** wizard.

We recommend that this option is performed by the system administrator.

| Note | • After recovering the system, be sure to install each driver and Starter Pack.    |
|------|------------------------------------------------------------------------------------|
|      | See "Windows Server 2012 R2 Installation Guide" to install Starter Pack and device |
|      | drivers.                                                                           |
|      | • If hard disk drives cannot be detected, you cannot recover the Windows system.   |

# 12. Troubleshooting

If this system does not operate as intended, check it according to the contents of your document before sending it for repair. If an item in the checklist corresponds with a problem you are experiencing, follow the processing instructions.

# 13. Windows Event Logs

### os

#### **Event Log**

| Source                           | Туре | Message (Description) |
|----------------------------------|------|-----------------------|
| Registered timing of event log * |      | Action                |

\* This means from the start of OS installation to the first sign in.

### Windows Server 2012 R2

#### System Log

| ·   | -                                                                   |              |                                                                                                    |
|-----|---------------------------------------------------------------------|--------------|----------------------------------------------------------------------------------------------------|
|     | b57nd60a                                                            | Warning      | Broadcom NetXtreme Gigabit Ethernet #xx: The network link is down.<br>Check to make sure the network cable is properly connected.                                                                                                    |
| 4   | When installing an OS, starting system, or applying Starter Pack    |              | This event does not affect system operation.                                                                                                    |
| 4   | l2nd                                                                | Warning      | Broadcom BCM57711 #xx: The network link is down.<br>Check to make sure the network cable is properly connected.                                                                                                    |
|     | When installing an OS, start<br>or applying Starter Pack            | ing system,  | This event does not affect system operation.                                                                                                    |
| 11  | Megasas                                                             | Error        | The driver detected a controller error on Device\RaidPortX.                                                                                                    |
|     | When applying Starter Pack.                                         |              | If this event is logged when applying Starter Pack, this event does not affect system operation.                                                                                                    |
|     | volmgr Error                                                        |              | Failed to initialize crash dump.                                                                                                    |
| 46  | When installing an OS                                               |              | Go to the following Microsoft website for details:<br>http://support.microsoft.com/kb/2756313                                                                                                    |
|     | megasas2                                                            | Warning      | Reset to device, \Device\RaidPortX, was issued.(The rest is skipped.)                                                                                                    |
| 129 | When the system is used.                                            |              | If this event is logged, it is not problems since retrying is succeeded by OS. Continue running.                                                                                                    |
| 134 | Microsoft-Windows-Time-<br>Service                                  | Warning      | NtpClient was unable to set a manual peer to use as a time source because of DNS resolution error on 'time.windows.com,0x9'. NtpClient will try again in 15 minutes and double the reattempt interval thereafter.                                                                         |
|     | When installing an OS, starting system,<br>or applying Starter Pack |              | If this event is not logged after connecting with Internet, this event does not affect system operation.                                                                                                    |
|     | disk                                                                | Warning      | The IO operation at the logical block address for disk (PD0 name:) was retried.<br>* This event message is often invalid. It is no problem.                                                                                                    |
| 153 | When creating logical drive l<br>RAID Utility                       | by Universal | When you create logical drive by using the Universal RAID Utility, the following message appears on the Windows Event Log. This warning message indicates that OS retried the I/O operation and it has succeeded. There is no problem with this message in terms of the system operation. |

| 7023  | Service Control Manager             | Error | The IP Helper service terminated with the following error:<br>The specified service is invalid, or valid device is not associated with the<br>service.                                                                                                    |
|-------|-------------------------------------|-------|----------------------------------------------------------------------------------------------------|
| 1020  | When installing an OS               |       | If this event is logged only upon OS installation and is not logged repeatedly, it does not affect system operation.                                                                                                    |
| 7030  | Service Control Manager Error       |       | The Printer Extensions and Notifications service is marked as an interactive service. However, the system is configured to not allow interactive services. This service may not function properly.                                                                                                    |
|       | When installing an OS               |       | If this event is logged only upon OS installation and is not logged repeatedly, it does not affect system operation.                                                                                                    |
|       | Microsoft-Windows-<br>WinRM Warning |       | The WinRM service is not listening for WS-Management requests.                                                                                                    |
| 10149 | When installing an OS               |       | If this event is logged together with ID 7036 "Service Control Manager<br>(Windows Remote Management (WS-Management) service is changed<br>to halt state.), it does not affect system operation.<br>If these events are not in pair and WinRM Event 10148 (The WinRM<br>service is not listening for WS-Management requests.) is output<br>immediately after this event, it is not problem in system operation. |

### Application Log

| 1015 | Microsoft-Windows-<br>Security-SPP | Warning | Description: Detailed information of HRESULT<br>Returned hr=0xC004F022, original hr=0x80049E00                                           |  |  |
|------|------------------------------------|---------|----------------------------------------------------------------------------------------------------|--|--|
|      | When installing an OS              |         | If this event is logged only upon OS installation and is not logged If this event is logged only upon OS installation and is not logged. |  |  |
| 1058 | Microsoft-Windows-<br>Security-SPP | Error   | Installation of the Proof of Purchase from the ACPI table failed, Error code: 0xC004F057                                                 |  |  |
|      | When installing an OS              |         | This event does not affect system operation.                                                                                             |  |  |
| 8198 | Microsoft-Windows-<br>Security-SPP | Error   | License Activation (slui.exe) failed with the following error code:hr=0xC004F063                                                         |  |  |
|      | When installing an OS              |         | If this event is not logged repeatedly after license authentication process, it is not problems.                                         |  |  |

### Application Event Log and Service Log

| 200 | Microsoft-Windows-<br>DeviceSetupManager | Warning | A connection to the Windows Update service could not be established.                                     |
|-----|------------------------------------------|---------|----------------------------------------------------------------------------------------------------|
|     | While the system is in use               |         | If this event is not logged after connecting with Internet, this event does not affect system operation. |
| 201 | Microsoft-Windows-<br>DeviceSetupManager |         | A connection to the Windows Metadata and Internet Services (WMIS) could not be established.              |
|     | While the system is in use               |         | If this event is not logged after connecting with Internet, this event does not affect system operation. |

| 202 | Microsoft-Windows-<br>DeviceSetupManager | Warning | The Network List Manager reports no connectivity to the internet.                                                  |
|-----|------------------------------------------|---------|----------------------------------------------------------------------------------------------------|
|     | While the system is in use               |         | If this event is not logged after connecting with Internet, this event does not affect system operation.           |
| 215 | Microsoft-Windows-<br>AppReadiness Error |         | 'ART:ResolveStoreCategories' failed for Administrator. Error: 'Class not registered' (0.0312842 seconds)           |
|     | When installing an OS                    |         | If this event is logged only upon First Sign-in and is not logged repeatedly, it does not affect system operation. |

# **Document Revision History**

| Date           | Revision<br>No. | Notes                                                              |                   |
|----------------|-----------------|--------------------------------------------------------------------|-------------------|
| March 27,2014  | 1               | The first edition                                                  | 856-121112-466-Ae |
| April 25, 2014 | 2               | It's renewed Setup of Windows Server 2012 R2 NIC<br>Teaming (LBFO) | 856-121112-466-Be |
| July 18,2014   | 3               | It's renewed Setup of Windows Server 2012 R2 NIC<br>Teaming (LBFO) | 856-121112-466-Ce |
|                |                 |                                                                    |                   |